## Oefening Correctie filters <u>Pippo</u>

° Open het bestand Landschap

° Dupliceer de achtergrondlaag ( control j)

° Hernoem duplicaat als "vaag landschap"

° Op" vaag landschap" – laag: filters>Gausiaans vervagen>1,0 pixels.

° Op " vaag landschap" – laag: laagmasker maken.

°Verloop op laagmasker: zwart naar wit, vanaf de rug van de koeien tot de Horizontlijn.

° Activeer achtergrondlaag.

<sup>o</sup> Dupliceer als "scherper landschap" (deze laag bevind zich nu onder "vaag landschap")

° Pas filter-Verscherpen>Onscherp masker toe ( 32% / 1,2 px/2 niveaux)

Vliegtuig

° Open vliegtuig.jpg.

° Selecteer vliegtuig en plak het in einddocument als "Vliegtuig"

° Transformeer en verklein vliegtuig

°Dupliceer vliegtuiglaag en hernoem het duplicaat als "vaag vliegtuig"

° Plaats " vaag vliegtuig" rechts van het origineel vliegtuig ( zodat het lijkt Alsof er twee paar vleugels naast elkaar staan op het vliegtuig.)

° Pas Filter> vervagen> bewegingsonscherpte toe ( afstand 30 pixels, kies De gepaste hoek)

°Herhaal deze filter met Control-F tot je het gewenste effect bekomt.

° Pas eventueel de laagdekking van "vaag vliegtuig" aan.

° Activeer de laag "vliegtuig".Vervaag ook met een veel subtielere Bewegingsonscherpte (2px is in het voorbeeld toegepast)

° Niet tevreden met die onscherpte ? Vlak deze vervaging af dmv Menu> Bewerken>vervagen [naam van de laatste filter]

Rook

° Teken op een nieuwe laag "rook" met wit dik penseel ( doezel niet Nodig) een rookspoor achter het vliegtuig.

°Pas een filter>Vervagen>Gaussiaans vervagen toe, en herhaal deze Filter als je niet tevreden bent met het resultaat, met Control-F.

Schaduw vliegtuig.

° Dupliceer laag " vliegtuig" als " schaduw vliegtuig"

<sup>o</sup> Verplaats het vliegtuig naar het gras.

° Verduister met Niveaus ( control L)( uitvoeringsniveaus: wit)

° Vervorm via bewerken>transformatie>Vervormen.

° Geef een gewenste bewegingsonscherpte.

°Geef overvloeimodus " bedekken"( of probeer een van de anderen)

° wijzig de laagdekking naar eigen goeddunken.

° Herhaal eventueel via Control-F de bewegingsonscherpte als je niet Tevreden bent met het resultaat.

° Herhaal deze handeling voor laag "Rook"

Tekst "stunts"

° Geef een gele tekst "Stunts" in (als bovenste laag) Kies zelf een Lettertype .

° Dupliceer als " Stunts Copy"

° pas filter radiaal vaag toe ( eigen instellingen) en bevestig in het dialoog Venster de omzetting naar pixels.

30

°Verplaats " stunts copie" naar onder de originele tekst

Succes.

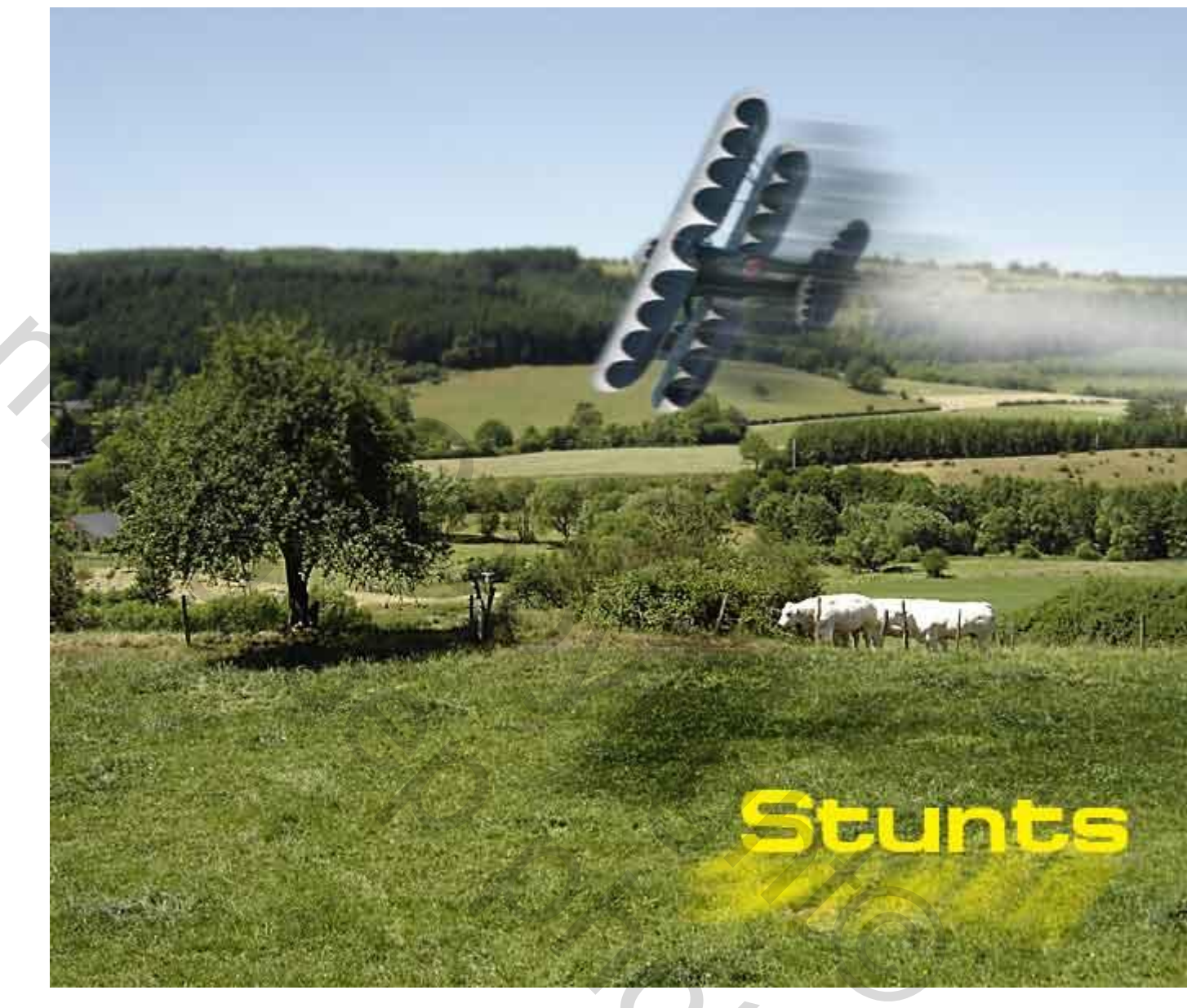